# APPENDIX Y

#### APPENDIX Y FINANCIAL EXCEPTION REVIEW (FXR) OVERVIEW

# WELCOME TO FXR

### **Table of Contents**

|                                                 | 4 |
|-------------------------------------------------|---|
| Additional users                                | • |
| Summary of Current Requests                     | 7 |
| User's Roles                                    | 8 |
| Add Request                                     | 0 |
| Request Types                                   | 1 |
| Request Types by User                           | 2 |
| Search Request                                  | 3 |
| Explanation of Required Fields for New Requests | 4 |
| Reports14                                       | 4 |
| 175M                                            | 5 |
| Case Details16                                  | 5 |
| Check Details                                   | 7 |
| Receipt Details                                 | 8 |
| Comments                                        | 8 |
| Check Recipient Change                          | 9 |
| Case Details                                    | 0 |
| Check Details                                   | 1 |
| Receipt Details                                 | 2 |
| Comments                                        | 2 |
| Distribute to Fee                               | 4 |
| Case Details 22                                 | 4 |
| Receipt Details                                 | 5 |
| Fee Details                                     | 7 |
| Comments                                        | 7 |
| HIRS Release                                    | 8 |
| Case Details                                    | 9 |
| Receipt Details                                 | 0 |
| Comments                                        | 0 |
| Misposting                                      | 1 |
| Case Details                                    | 2 |
| Check Details                                   | 3 |
| Receipt Details                                 | 4 |
| Member Details                                  | 5 |
| Comments                                        | 5 |
| Money to DHS                                    | 7 |
| Case Details                                    | 8 |
| Receipt Details                                 | 9 |
| Comments                                        | 9 |
| Offsets                                         | 1 |

| Comments                               | 41 |
|----------------------------------------|----|
| OSPR                                   |    |
| Case Details                           | 44 |
| Receipt Details                        | 45 |
| Comments                               |    |
| Post Unidentified – County or FXU User |    |
| Check Details                          |    |
| Comments                               |    |
| Post Unidentified – SCDU User          | 50 |
| Check Details                          | 51 |
| Comments                               |    |
| Undistributed Receipt                  | 53 |
| Case Details                           |    |
| Receipt Details                        | 55 |
| Comments                               | 55 |
| Void and Reissue                       | 57 |
| Check Details                          | 57 |
| Comments                               | 58 |
| Other Actions Available                | 58 |
| Add Comments                           | 59 |
| Change Status                          | 59 |
| Reassign Request                       | 61 |
| Add Processing Comments                | 62 |

For an overview of the FXR database usage please see the FXR Desk Reference at the link below.

https://collab.pa.gov/dhs/pacses/Shared%20Documents/SCDU/Financial%20Exceptions %20Request%20(FXR)%20Desk%20Reference%20Guide.docx

# Logging On

Access to the Financial Exceptions Request (FXR) database is obtained through the PACSES Home Page (PHP). The link is located under Case Management/FXR- Financial Exceptions Request, which will navigate the user to the FXR Login screen.

| C Financial Exceptions Request Tr     | racking - Windows Internet Explore | r                            |                                   |                              | 🖂 🔀              |
|---------------------------------------|------------------------------------|------------------------------|-----------------------------------|------------------------------|------------------|
| COC - Inttp://localhost:49            | 9646/Default.aspx                  |                              | v +, >                            | Live Search                  | P •              |
| File Edit View Favorites To           | ools Help Links 🙋 TraCE 🙋          | EMU 🦪 FCS SDU Support Center | 🙋 Expense Report Solutions 🛛 🙋 EM | U GateKeeper 🛛 🙋 TraCE GateK | eeper            |
| 😪 🏟 🏾 🏀 Financial Exceptions R        | tequest Tracking                   |                              | 🙆 • 🔊                             | 🖶 👻 🔂 Page 👻 🌍 Tool          | s • 🔞 • 🙍 🤹      |
|                                       | Financ                             | ial Exception                | s Request                         |                              |                  |
|                                       | Please login to access the Rec     | uest Tracking Database.      |                                   |                              |                  |
| EXR. Help                             | Username: john.smith               |                              |                                   |                              |                  |
| <u>User Login</u>                     | Password:                          |                              |                                   |                              |                  |
| Contact Us                            | Login                              |                              |                                   |                              |                  |
|                                       |                                    |                              |                                   |                              |                  |
|                                       |                                    |                              |                                   |                              |                  |
|                                       | Forget Your Password2              |                              |                                   |                              |                  |
|                                       |                                    |                              |                                   |                              |                  |
|                                       |                                    |                              |                                   |                              |                  |
|                                       |                                    |                              |                                   |                              |                  |
|                                       |                                    |                              |                                   |                              |                  |
|                                       |                                    |                              |                                   |                              |                  |
|                                       |                                    |                              |                                   |                              |                  |
|                                       |                                    |                              |                                   |                              |                  |
|                                       |                                    |                              |                                   |                              |                  |
|                                       |                                    |                              |                                   |                              |                  |
|                                       |                                    |                              |                                   |                              |                  |
|                                       |                                    |                              |                                   |                              |                  |
|                                       |                                    |                              |                                   |                              |                  |
| Financial Exceptions Request Tracking | g - Version 9.9.9                  |                              | Copyright@ 201                    | O ACS - A Xerox Company. All | Pights reserved. |

#### Do not use the BACK button after the user is logged into FXR.

The left-hand side of the FXR Login page allows inquiry only. This allows users without access to search the database for requests. The Search Request on "Inquiry Only" navigates the user to the same Search Request screen as detailed in the Search Requests Section of this document.

Every approved user has a unique username and password. In most instances, the username is the user's first name and last name combined with a period in between (example John Smith would be john.smith). The username and password identify the appropriate person to contact with questions or special instructions.

Additional users can be added to FXR by sending an e-mail to FINEXAD@PACSES.com. Please provide the first and last name for each additional user. Additionally you will use the same e-mail group if access to FXR should be deleted for a specific worker.

The default password for users logging in for the first time is Password1; users will be prompted to change their password.

When the user's password has expired the system will display the Change Password screen as shown below.

| C Financial Exceptions Request Tracking - Windows Inte                                  | ernet Explorer                    | - <b>- ×</b>                                                          |
|-----------------------------------------------------------------------------------------|-----------------------------------|-----------------------------------------------------------------------|
| COO - E http://localhost:49646/ChangePassword.as                                        | spx                               | V 🐓 🗙 Live Search 🔎 🗸                                                 |
| File Edit View Favorites Tools Help 🗄 Links 🧧                                           | 🔋 TraCE 🥫 EMU 🖃 FCS SDU Support 🤅 | Ienter 👩 Expense Report Solutions 👩 EMU GateKeeper 🥫 TraCE GateKeeper |
| 😪 🏘 🌈 Financial Exceptions Request Tracking                                             |                                   | 🏠 🔻 🔝 🐇 🖶 🕈 🔂 Page 👻 🎯 Tools 👻 🔞 🦓                                    |
| Fi                                                                                      | inancial Except                   | ions Request                                                          |
| XR. Heip     Your password has       Contact Us     Password Change       New Password: | Change Password                   |                                                                       |
|                                                                                         |                                   |                                                                       |
| Financial Exceptions Request Tracking - Version 9.9.9                                   |                                   | Copyright@ 2010 ACS - A Xerox Company. All rights reserved.           |

The new password must be typed in twice; once in the "New Password" field and then in the "Confirm Password" field. The new password must meet the following criteria:

- The new password must be at least eight characters long
- The new password must contain at least one number (1,2,3,4,5,6,7,8,9)
- The new password must contain at least one capitalized letter
- The new password must contain at least one symbol (!,@,#,\$,%,^,&,\*)
- The new password must not match any of the last twelve passwords used.

After selecting the "Change Password" button the user will be navigated to the Summary of Current Requests screen and a message will display informing the user of the successful password change.

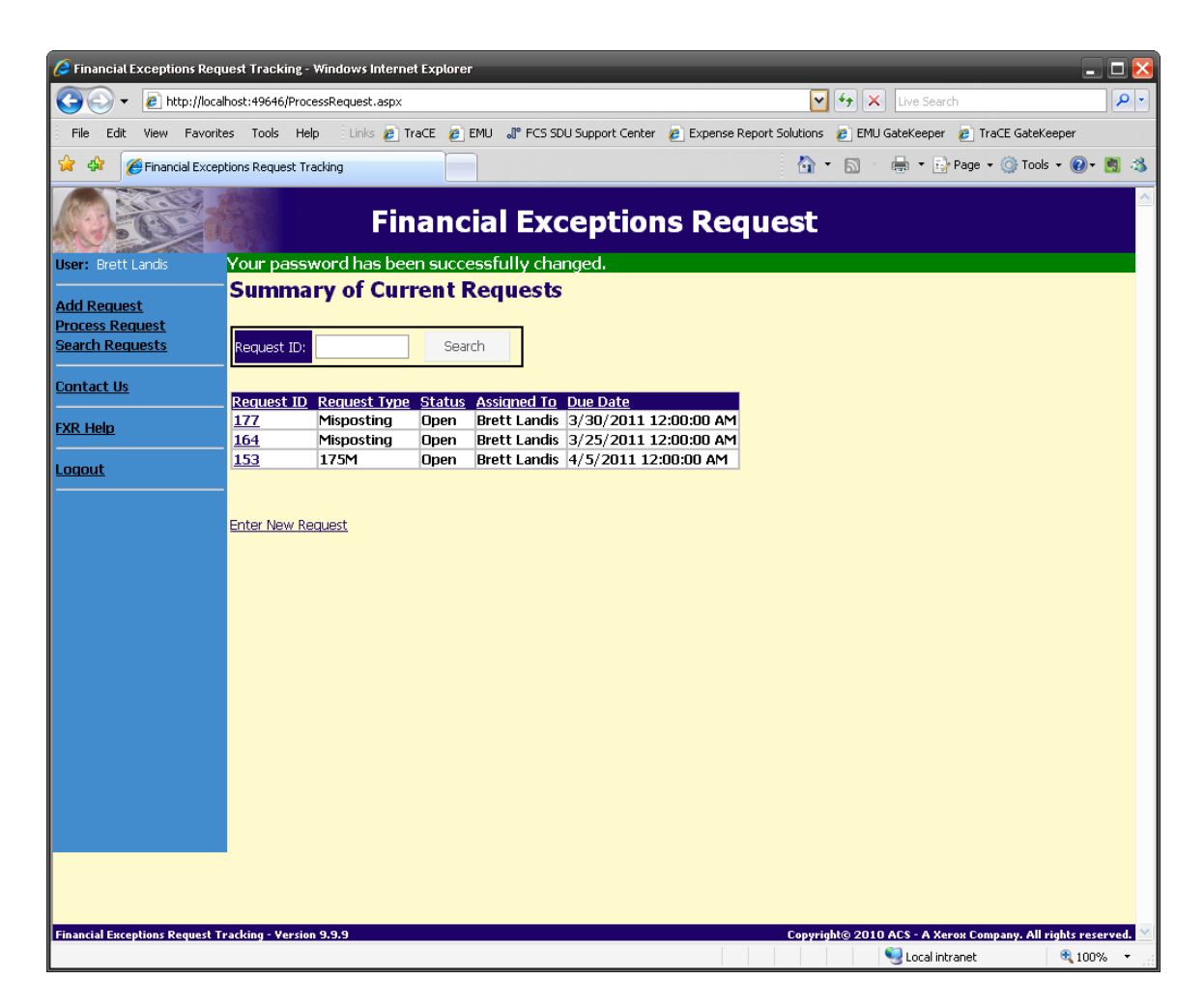

If a user misplaces or forgets their password they can select the link on the login page titled "Forget Your Password?" This will start an email to <u>FINEXAD@PACSES.com</u> where their password can be reset for them.

### **Summary of Current Requests**

After logging in the user is navigated to this screen. The user's profile (security level) determines what is displayed on the screen. This screen can be sorted by any of the columns by clicking on the column header.

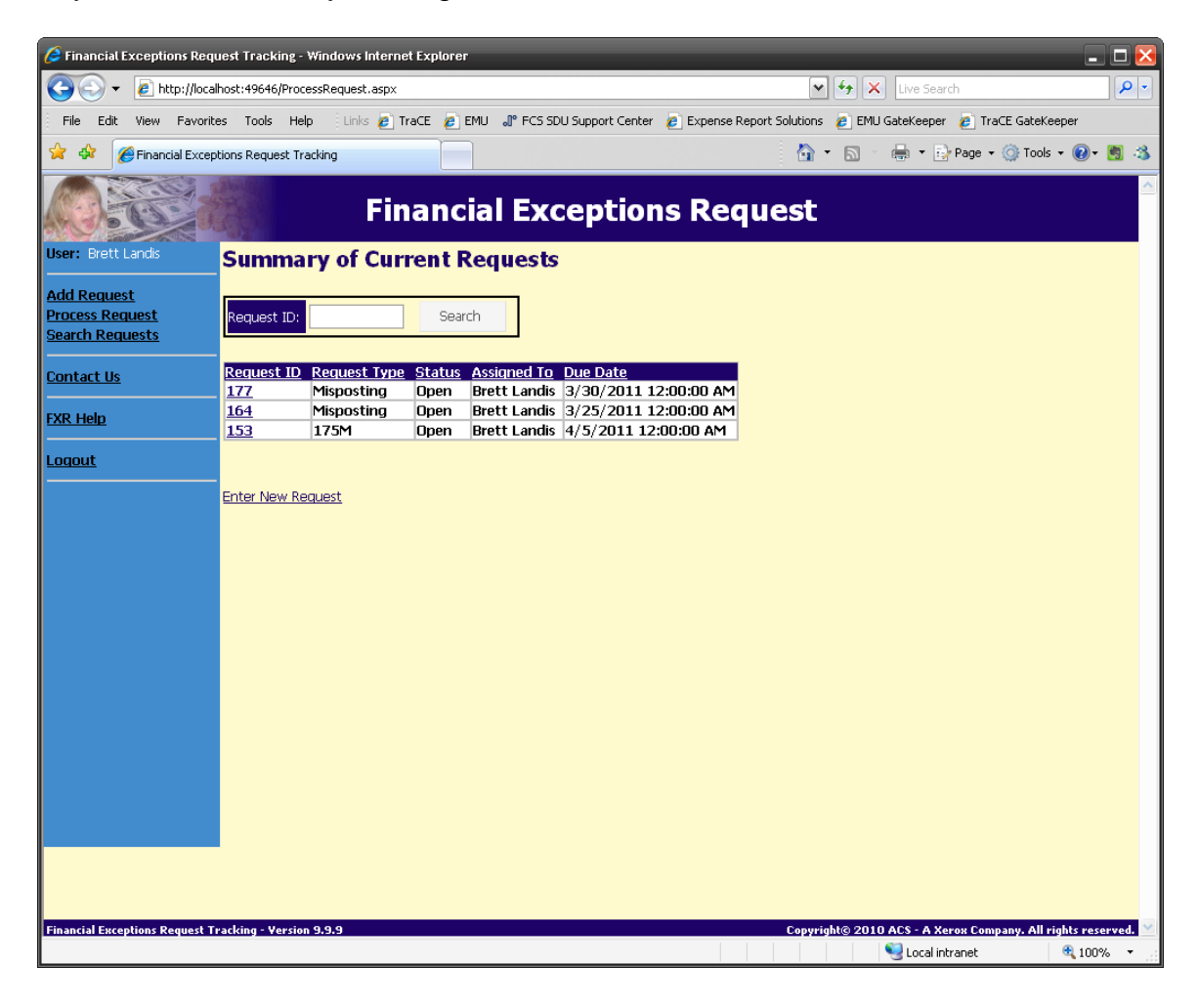

### **User's Roles**

The <u>County User</u> will see any request that has been assigned back to the user for additional information and any request that has been submitted by that county user. Canceled, completed and denied requests will be displayed for one week after these actions has been completed. An open request will be displayed until it is canceled, completed or denied. This will allow the user to track requests submitted through the exceptions process.

The **BCSE**, **SCDU or FXU User** will see any request that has been assigned to the user for processing. After a request is canceled, completed, denied or reassigned, it will be removed from the users screen.

This screen also allows the user to search for a specific FXR number. The search will only return results if the request is assigned to the user performing the search. If request number 123456 is assigned to FXU User and County User searches for the request on the Process Request Screen, County User will see no results of the search. Only the FXU User will see this request when they search on the request number on the process request screen.

A request may be assigned back to the requestor for additional action or information before the request can be processed. If this happens the requestor will see the request in the Summary of Current Requests screen with their name in the Assigned To field. When the user completes the requested action they should reassign the request back to the unit that had assigned it to them for additional information. If the request had been assigned to a worker who is out of the office for an extended period you may have the FXR reassigned by emailing the Finexad email group.

If a request has been denied you may choose to **appeal**. All appeals are automatically routed to BCSE Division of Field Operation for review.

The blue area to the left of the screen will be displayed on all screens within FXR. This area is the navigation menu.

| User: Brett Landis                                |  |
|---------------------------------------------------|--|
| Add Request<br>Process Request<br>Search Requests |  |
| <u>Contact Us</u>                                 |  |
| FXR Help                                          |  |
| <u>Loqout</u>                                     |  |

Add Request is used to submit a new request.

<u>Process Request</u> is the user dashboard for request assigned to the user based on their role. This is also known as the summary of requests that require user action.

<u>Search Request</u> allows the user to search for a request based on the selected criteria. Results are returned based on the user's role.

<u>**Reports**</u> provide statistical information for new, completed and pending requests. This is only accessible by FXU and SCDU Supervisors.

<u>Contact Us</u> provides a direct e-mail link to Financial Exceptions should you experience any problems with the FXR database.

FXR Help directs you to the FXR User Document.

**Logout** should be used every time the user is finished using the FXR database.

Note: Closing the intranet is not an acceptable way of terminating the FXR session.

### Add Request

By clicking on <u>Add Request</u>, the user is navigated to the screen below.

| 🥖 Financial Exceptions Requ     | est Tracking - Windows Internet Explorer                     | - 0                                                              | ×   |
|---------------------------------|--------------------------------------------------------------|------------------------------------------------------------------|-----|
| 😋 🕤 👻 🙋 http://local            | nost:49646/NewRequest.aspx                                   | 🖌 🗲 🗙 Live Search                                                |     |
| File Edit View Favorite         | s Tools Help 🕴 Links 🥖 TraCE 💋 EMU 🔊 FCS SDU Support Center  | 🧧 Expense Report Solutions 🛛 🙋 EMU GateKeeper 🖉 TraCE GateKeeper |     |
| 🚖 🚸 🏾 🏉 Financial Except        | ions Request Tracking                                        | 🏠 👻 🔜 🐇 🖶 🕈 🔂 Page 🕶 🎯 Tools 👻 🔞 🕷                               | 43  |
|                                 | Financial Exception                                          | s Request                                                        |     |
| User: Brett Landis              | Add Request                                                  |                                                                  |     |
| Add Request                     | Enter the information for the new Request in the form below. |                                                                  |     |
| Search Requests                 | Request Type: 175M                                           |                                                                  |     |
| Constant Us                     | Defendant ID:                                                |                                                                  |     |
|                                 | Defendant Name:                                              |                                                                  |     |
| <u>FXR Help</u>                 | Case Details - <u>Add New</u>                                |                                                                  |     |
| Logout                          | Check Details - <u>Add New</u>                               |                                                                  |     |
|                                 | Receipt Details - <u>Add New</u>                             |                                                                  |     |
|                                 | Comments:                                                    |                                                                  |     |
|                                 |                                                              | <u></u>                                                          |     |
|                                 | Add Cancel                                                   |                                                                  |     |
|                                 |                                                              |                                                                  |     |
|                                 |                                                              |                                                                  |     |
|                                 |                                                              |                                                                  |     |
|                                 |                                                              |                                                                  |     |
|                                 |                                                              |                                                                  |     |
|                                 |                                                              |                                                                  |     |
|                                 |                                                              |                                                                  |     |
| Financial Exceptions Request Tr | acking - Version 9.9.9                                       | Copyright© 2010 ACS - A Xerox Company, All rights reserved       | . ~ |
| Done                            |                                                              | Succel intranet 🔍 100%                                           | •:  |

### Request Types are as follows:

- <u>175M</u> This request should be submitted when a plaintiff that is active assistance receives a support check from PACSES.
- <u>Check Recipient Change</u> This request type is used when money has been distributed and is either disbursed, on AHLD, PHLD, SUDS or HIRS. If the receipts have been disbursed the checks will need to be in the possession of the DRS before the request can be submitted. This request type is also used for overpayments to C & Y.
- <u>Distribute to Fee</u> This type should be used for receipt distribution to fees outside of the normal distribution hierarchy. Please note that this request type will be reviewed by BCSE and answered in accordance with DRS Memo 2010-37.
- <u>HIRS Release</u> This request type is used when there is a court order to have the six month IRS hold released early. These FXRs are routed to BCSE for review prior to processing.
- <u>Misposting</u> This request should be submitted when a payor's payment(s) was posted to the incorrect member ID.
- <u>Money to DHS</u> This request type should be used anytime money that has been distributed to DHS and needs to be redirected. The exception to this would be a receipt that was posted to the incorrect payor; this would be submitted under the misposting request type.
- <u>Offsets</u> This request should be submitted when an offset needs to be manually adjusted. This replaces the incidents that were previously filed to manually adjust an offset.
- <u>OSPR</u> This request is used when another state returns money to SCDU by issuing a check out of their account instead of returning the uncashed SCDU check. Some requests will require the worker to contact the other state when determining which receipt/s was returned.
- <u>Post Unidentified</u> This request is submitted when a user identifies a
  payment that has been sent to SCDU by a payor that could not be
  Identified to the payor. Receipt information can be found on CPUD.
  CPUR will give you the correct receipt formatting.
- <u>Undistributed Receipt</u> This type of request should be used when a receipt that is on the NDST or HRCT needs to have a reversal performed so that the receipt can be distributed.
- <u>Void and Reissue</u> This is used when a check recipient does not receive a SCDU check and a SCDU stop payment request form has been signed. If a check recipient returns a SCDU check to be redirected to another party this request type should not be used, the user should choose the Check Recipient Change request type.

## Note: Please contact your PACSES SME with any additional concerns regarding which FXR category could be filed for your situation.

### **Request Types by User**

Users have specific access to the FXR database and which request types they may enter dependent upon their roles. Below is a list of the request types that each user type has access to.

- County User
  - o IRS Release
  - o Misposting
  - Money to DHS
  - o Offsets
  - o OSPR
  - o Post Unidentified
  - o Undistributed Receipt
  - o Void and Reissue
  - o Distribute to Fee
- BCSE User
  - o **175M**
  - Money to DPW (Department of Human Services)
  - o HIRS Release
  - o Distribute to Fee
- SCDU User
  - o Misposting
  - o Post Unidentified
  - o Void and Reissue
- FXU User
  - o All Request Types

### **Search Request**

This function allows the user to search the database using a number of criteria and returns all requests that meet the selected criteria. The worker's dashboard can be sorted using the buttons in the headers of the columns.

#### Search Requests

Use the filters below to search for requests.

| Request ID:         |   | Assigned To: |
|---------------------|---|--------------|
| Request Type:       | × | Due Before:  |
| Status:             | ▼ | From Date:   |
| Defendant ID:       |   | To Date:     |
| Case ID:            |   | County:      |
| Check Recipient ID: |   | Request By:  |
| Check Number:       |   |              |
| County Door         |   |              |
| Search              | t |              |

The fields on the search correspond to the information entered in the Add Request process:

- <u>Request ID</u> This field should be used when the user knows the request number and wishes to display the information for that request only.
- <u>Request Type</u> This field can be used to display all the request in a particular request type (175M, Check Recipient Change etc)
- <u>Status</u> The user can query the database on any of the valid statuses. The valid statuses are Open, Complete, Cancel, Holding (This status is used internally if the request needs to be held for a period of time until processing can be completed), Deny, Appeal, Waiting (This status is used when a request for information is sent and a response is needed)
- <u>Defendant ID</u> When this field is populated the only requests displayed will be those submitted containing this member ID in the defendant ID field.
- <u>Case ID</u> When this field is populated, all requests that have been submitted that contain this case ID will be returned.

- <u>Check Recipient ID</u> When this field is populated, all requests that have been submitted that contain this Check Recipient ID will be returned.
- <u>Check Number</u> When this field is populated, all requests that have been submitted that contain this check number will be returned.
- <u>Request By</u> When this field is populated, all the requests submitted by the particular user will be returned. This corresponds with requestor name in the "submit new requests" process.
- <u>Assigned To</u> This search will show all requests that are currently assigned to the user selected.
- <u>Due Before</u> Each request has a due date. When a date is entered in this field, all requests with a due date equal to or before the date selected will be returned.
- From and To Date Both of these fields must be populated to display all new requests submitted during the beginning and ending dates.
- <u>County</u> When the county code is entered in this field, all requests submitted by the particular county will be displayed.
- <u>Request By</u> When this field is populated, all the requests submitted by the particular user will be returned. This corresponds with requestor name in the "submit new requests" process.

#### Explanation of Required Fields for New Requests

Request Type - select from the "Request Type" drop-down box.

Defendant ID and Defendant Name – enter the defendant's information

Additional Information Boxes – The user will notice links on the screens depending on the type of FXR request. For example, a 175 M request will require Case, Check, Member and Receipt Details.

### **Reports** (for SCDU and FXU Users only)

This feature returns statistical information showing the number of pending requests at the beginning of the period, the number of new requests submitted, the number of requests processed and the number of requests pending at the end of the period specified by the user.

### 175M

#### **Add Request**

Enter the information for the new Request in the form below.

| Request Type:              | 175M    |
|----------------------------|---------|
| Defendant ID:              |         |
| Defendant Name:            |         |
| Case Details - <u>Add</u>  | New     |
| Check Details - <u>Ad</u>  | d New   |
| Receipt Details - <u>A</u> | Add New |
| Comments:                  |         |
|                            |         |
|                            |         |
|                            |         |
|                            |         |
|                            |         |
|                            |         |
| Add Cancel                 |         |

#### All fields are required.

<u>Defendant ID</u> – The PACSES member ID for the defendant whose receipt needs to be redirected.

<u>Defendant Name</u> – The name of the member that was entered in the defendant ID field.

**Case Details** – Clicking on this link will display the following screen:

|          | A             | dd Case Details |  |
|----------|---------------|-----------------|--|
| Case ID: | Plaintiff ID: | Plaintiff Name: |  |
| Add      | Cancel        |                 |  |
|          |               |                 |  |

#### All fields are required.

The case details are for the case(s), with the same payor, that need to be redirected to a new check recipient.

Case ID - PACSES case ID, must be nine (9) numerical digits.

<u>Plaintiff ID</u> – The PACSES member ID for the plaintiff, this must be ten (10) numerical digits.

Plaintiff Name - The name of the member entered in the Plaintiff ID field.

<u>Add</u> - This will save all entered information and will navigate the user back to the Add Request screen.

**Note:** if the Case ID and Member ID fields are not populated with the correct number of digits the worker will receive an error message to check the length of the fields.

<u>Cancel</u> – This will close the "Add Case Details" box and return to the "Add Request" screen.

**Check Details** – This is for the SCDU checks that are being returned by the check recipient. Clicking on the link will display the following screen:

|           |            |              | Add        | Check Details             |               |  |
|-----------|------------|--------------|------------|---------------------------|---------------|--|
| Check No: | Check Date | Check Amount | Recipient: | Recipient Type:<br>Select | Name on Check |  |
| Add       | Cancel     |              |            |                           |               |  |

#### All fields are required.

Check No. – This is the SCDU check that is being returned.

Check Date – The date displayed on the SCDU check being returned.

<u>Check Amount</u> – The amount of the SCDU check being returned.

<u>Recipient</u> – This should be the check recipient ID from PACSES.

<u>Recipient Type</u> – This is a drop down menu and should be the check recipient type from PACSES.

<u>Name on Check</u> – This should be the check recipient name on the SCDU check that is being returned.

<u>Add</u> - This will save all entered information and will navigate the user back to the Add Request screen.

<u>Cancel</u> – This will close the "Add Check Details" box and return to the "Add Request" screen.

**Receipt Details** - This is a required field. Clicking on the Receipt Details link displays the following screen:

| Add Receipt Details |                              |  |  |
|---------------------|------------------------------|--|--|
| Receipt Number:     | Receipt Amt: Multiple Cases: |  |  |
| Add Cancel          |                              |  |  |

#### All fields are required

<u>Receipt Number</u> – This is the PACSES receipt number for the payment that needs to be redirected. The receipt number must be 20 characters long, which includes partial release suffixes.

<u>Receipt Amount</u> – This should be the total amount of the receipt that should be redirected to a new check recipient.

<u>Multiple Cases</u> – This requires a Yes or No. If the receipt listed distributed to more than one case the field should be marked, yes.

<u>Add</u> - This will save all entered information and will navigate the user back to the Add Request screen.

**Note:** if the Receipt Number is not populated with the correct number of digits, the worker will receive an error message to check the length of the fields.

<u>Cancel</u> – This will close the "Add Receipt Details" box and return to the "Add Request" screen.

**Comments** - This is a required field and is "free formed" text so the user can explain why the request is being submitted.

After all the required information has been added to the Add Request screen the user should <u>ADD</u> the request.

Adding the request will assign the request number and will assign the request to the appropriate unit for processing. If all the required elements are not present, the user will receive an error message and will need to complete all the required elements of the request.

If the user determines that the request should not be submitted, the Cancel button should be used so the request is not saved in the database.

### **Check Recipient Change**

#### Add Request

Enter the information for the new Request in the form below.

| Request T | ype:                   | Check Recipient Change 💌 |
|-----------|------------------------|--------------------------|
| Defendant | t ID:                  |                          |
| Defendant | t Name:                |                          |
| Check Mai | led to SCDU:           | Select                   |
| Case Deta | ails - <u>Add New</u>  |                          |
| Check Det | tails - <u>Add Nev</u> | <u> </u>                 |
| Receipt D | etails - <u>Add N</u>  | <u>ew</u>                |
| Comments  | s:                     |                          |
|           |                        |                          |
|           |                        |                          |
|           |                        |                          |
|           |                        |                          |
|           |                        |                          |
|           |                        |                          |
| Add       | Cancel                 |                          |

#### All fields are required

<u>Defendant ID</u> – The PACSES member ID for the defendant whose receipt needs to be redirected.

<u>Defendant Name</u> – The name of the member that was entered in the defendant ID field.

<u>Check Mailed to SCDU</u> – This is a Yes or No.

**Case Details** – Clicking on this link will display the following screen:

| Add Case Details |               |                 |  |  |  |  |
|------------------|---------------|-----------------|--|--|--|--|
| Case ID:         | Plaintiff ID: | Plaintiff Name: |  |  |  |  |
| Add              | Cancel        |                 |  |  |  |  |
|                  |               |                 |  |  |  |  |

#### All fields are required.

The case details are for the case(s), with the same payor, that need to be redirected to a new check recipient.

Case ID - PACSES case ID, must be nine (9) numerical digits.

<u>Plaintiff ID</u> – The PACSES member ID for the plaintiff, this must be ten (10) numerical digits.

Plaintiff Name - The name of the member entered in the Plaintiff's ID field.

<u>Add</u> - This will save all entered information and will navigate the user back to the Add Request screen.

**Note:** if the Case ID and Member ID fields are not populated with the correct number of digits the worker will receive an error message to check the length of the fields.

<u>Cancel</u> – This will close the "Add Case Details" box and return to the "Add Request" screen.

**Check Details** - This is not a required link on this type of request. However, if the check recipient that received the money in error returns the original SCDU check the information must be added to the request.

|           | Add Check Details |              |            |                           |               |   |  |
|-----------|-------------------|--------------|------------|---------------------------|---------------|---|--|
| Check No: | Check Date        | Check Amount | Recipient: | Recipient Type:<br>Select | Name on Check | ] |  |
| Add       | Cancel            |              |            |                           |               |   |  |

<u>Check No.</u> – The SCDU check number that is being returned.

Check Date – The date displayed on the SCDU check being returned.

<u>Check Amount</u> – The amount of the SCDU check being returned.

<u>Recipient</u> – This should be the check recipient ID from PACSES.

<u>Recipient Type</u> – This is a drop down menu and should be the check recipient type from PACSES.

<u>Name on Check</u> – This should be the check recipient name on the SCDU check that is being returned.

<u>Add</u> - This will save all entered information and will navigate the user back to the Add Request screen.

<u>Cancel</u> – This will close the "Add Check Details" box and return to the "Add Request" screen.

**Receipt Details** - This is a required field. Clicking on the Receipt Details link displays the following screen:

| Add Receipt Details |                             |                        |                           |  |  |  |
|---------------------|-----------------------------|------------------------|---------------------------|--|--|--|
| Receipt Number:     | Receipt Amt: Multiple Case: | : New Collection Date: | Current Receipt Location: |  |  |  |
| Add Cancel          |                             |                        |                           |  |  |  |

#### All fields are required.

<u>Receipt Number</u> – This is the PACSES receipt number for the payment that needs to be redirected. The receipt number must be 20 characters long, which includes partial release suffixes.

<u>Receipt Amount</u> – This should be the total amount of the receipt that should be redirected to a new check recipient.

<u>Multiple Cases</u> – This is a Yes or No. If the receipt listed distributed to more than one case the field should be marked, yes.

<u>New Collection Date</u> – Check this box if the receipt requires a current collection date in order for it to distribute as requested.

<u>Current Receipt Location</u> – Choose the appropriate current receipt location from the drop down box AHLD, HIRS, PHLD, SUDS, DISR or Check (disbursement issued).

<u>Add</u> - This will save all entered information and will navigate the user back to the Add Request screen.

**Note:** if the Receipt Number is not populated with the correct number of digits, the worker will receive an error message to check the length of the fields.

<u>Cancel</u> – This will close the "Add Receipt Details" box and return to the "Add Request" screen.

**Comments** - This is a required field and is "free formed" text so the user can explain why the request is being submitted.

After all the required information has been added to the Add Request screen the user should <u>ADD</u> the request.

Adding the request will assign the request number and will assign the request to the appropriate unit for processing. If all the required elements are not present, the user will receive an error message and will need to complete all the required elements of the request.

If the user determines that the request should not be submitted, the Cancel button should be used so the request is not saved in the database.

### **Distribute to Fee**

#### Add Request

Enter the information for the new Request in the form below.

| Request Type:             | Distribute to Fee |
|---------------------------|-------------------|
| Defendant ID:             |                   |
| Defendant Name:           |                   |
| Case Details - <u>Add</u> | New               |
| Receipt Details - A       | dd New            |
| Comments:                 |                   |
|                           |                   |
|                           |                   |
|                           |                   |
|                           |                   |
|                           |                   |
|                           |                   |
| Add Cancel                |                   |

#### All fields are required.

<u>Defendant ID</u> –The PACSES member ID for the defendant whose receipt needs to be distributed to a fee/s.

<u>Defendant Name</u> – The name of the member that was entered in the defendant ID field.

Case Details – Clicking on this link will display the following screen:

| Add Case Details |               |                 |  |  |  |  |
|------------------|---------------|-----------------|--|--|--|--|
| Case ID:         | Plaintiff ID: | Plaintiff Name: |  |  |  |  |
| Add              | Cancel        |                 |  |  |  |  |

#### All fields are required.

The case details are for the case(s), with the same payor, that need to be redirected to a new check recipient.

Case ID - PACSES case ID, must be nine (9) numerical digits.

<u>Plaintiff ID</u> – The PACSES member ID for the plaintiff, this must be ten (10) numerical digits.

Plaintiff Name - The name of the member entered in the Plaintiff ID field.

<u>Add</u> - This will save all entered information and will navigate the user back to the Add Request screen.

**Note**: that if the Case ID and Member ID fields are not populated with the correct number of digits the worker will receive an error message to check the length of the fields.

<u>Cancel</u> – This will close the "Add Case Details" box and return to the "Add Request" screen.

**Receipt Details** - This is a required field. Clicking on the Receipt Details link displays the following screen:

| Add Receipt Details                                 |                                                   |  |  |  |
|-----------------------------------------------------|---------------------------------------------------|--|--|--|
| Receipt Number:<br><br>Fee Details - <u>Add New</u> | Receipt Amt: Multiple Cases: New Collection Date: |  |  |  |
| Add Cancel                                          |                                                   |  |  |  |

#### All fields are required.

<u>Receipt Number</u> – This is the PACSES receipt number for the payment that needs to be distributed to a fee/s. The receipt number must be 20 characters long, which includes partial release suffixes.

<u>Receipt Amount</u> – This should be the total amount of the receipt that needs to be distributed.

<u>Multiple Cases</u> – This requires a Yes or No. If the receipt listed needs distributed to more than one case the field should be marked, yes.

<u>New Collection Date</u> – Check this box if the receipt requires a current collection date in order for it to distribute.

Fee Details - Clicking on the Fee Details link displays the following screen:

|          | Add Fee Details |  |  |  |  |  |  |
|----------|-----------------|--|--|--|--|--|--|
| Case No: | Type: Amount:   |  |  |  |  |  |  |
| Add      | Cancel          |  |  |  |  |  |  |

#### All fields are required.

Case No: This is the case that you want the fee distributed to.

<u>Type</u>: This is the fee type that you want the receipt distributed to.

Amount: This is the receipt amount that you want to distribute to the fee.

Add: This will save all fee information entered and navigate the user back to the Add Receipt Screen.

<u>Cancel</u> – This will close the "Add Receipt Details" box and return to the "Add Request" screen.

**Comments** - This is a required field and is "free formed" text so the user can explain why the request is being submitted.

After all the required information has been added to the Add Request screen the user should <u>ADD</u> the request.

Adding the request will assign the request number and will assign the request to the appropriate unit for processing. If all the required elements are not present, the user will receive an error message and will need to complete all the required elements of the request.

If the user determines that the request should not be submitted, the Cancel button should be used so the request is not saved in the database.

### **HIRS** Release

#### Add Request

Enter the information for the new Request in the form below.

| Request  | Type:                   | HIRS Release |
|----------|-------------------------|--------------|
| Defenda  | nt ID:                  |              |
| Defenda  | nt Name:                |              |
| Court Or | dered Release:          | Select 💌     |
| Case De  | tails - <u>Add New</u>  |              |
| Receipt  | Details - <u>Add Ne</u> | <u>w</u>     |
| Commen   | its:                    | <u>^</u>     |
|          |                         |              |
|          |                         |              |
|          |                         |              |
|          |                         |              |
|          |                         | ~            |
| Add      | Cancel                  |              |

#### All fields are required.

<u>Defendant ID</u> – The PACSES member ID for the defendant on the case that the user is requesting the joint IRS to be released.

<u>Defendant Name</u> – The name of the member that was entered in the defendant ID field.

<u>Court Ordered Release</u> – This is a Yes or No field. It will be used by BCSE when determining if the early release of the joint IRS is warranted. If this field is a Yes the county may be contacted to provide the court order. **Case Details** – Clicking on this link will display the following screen.

| Add Case Details |               |                 |  |  |  |  |
|------------------|---------------|-----------------|--|--|--|--|
| Case ID:         | Plaintiff ID: | Plaintiff Name: |  |  |  |  |
| Add              | Cancel        |                 |  |  |  |  |
|                  |               |                 |  |  |  |  |

#### All fields are required.

The case details are for the case(s), from the same payor, where the joint IRS is holding and early release is being requested.

Case ID - PACSES case ID, must be nine (9) numerical digits.

<u>Plaintiff ID</u> – The PACSES member ID for the plaintiff, this must be ten (10) numerical digits.

Plaintiff Name - The name of the member entered in the Plaintiff's ID field.

<u>Add</u> - This will save all entered information and will navigate the user back to the Add Request screen.

**Note:** if the Case ID and Member ID fields are not populated with the correct number of digits the worker will receive an error message to check the length of the fields.

<u>Cancel</u> – This will close the "Add Case Details" box and return to the "Add Request" screen.

**Receipt Details** - This is a required field. Clicking on the Receipt Details link displays the following screen:

|                 | Add Receipt Details          |
|-----------------|------------------------------|
| Receipt Number: | Receipt Amt: Multiple Cases: |
| Add Cancel      |                              |

#### All fields are required.

<u>Receipt Number</u> – This is the PACSES receipt number for the payment that early release is being requested. The receipt number must be 20 characters long, which includes partial release suffixes.

<u>Receipt Amount</u> – This should be the total amount of the receipt that early release is being requested.

<u>Multiple Cases</u> – This is a Yes or No. If the receipt listed distributed to more than one case the field should be marked, yes.

<u>Add</u> - This will save all entered information and will navigate the user back to the Add Request screen.

**Note:** if the Receipt Number is not populated with the correct number of digits the worker will receive an error message to check the length of the fields.

<u>Cancel</u> – This will close the "Add Receipt Details" box and return to the "Add Request" screen.

**Comments** - This is a required field and is "free formed" text so the user can explain why the request is being submitted.

After all the required information has been added to the Add Request screen the user should <u>ADD</u> the request.

Adding the request will assign the request number and will assign the request to the appropriate unit for processing. If all the required elements are not present on the request the user will receive an error message and will need to complete all the required elements of the request.

If the user determines that the request should not be submitted, the Cancel button should be used so the request is not saved in the database.

### **Misposting**

| Demust Turner              | Misson action and the second second sec |
|----------------------------|----------------------------------------------------------------------------------------------------|
| Request Type:              |                                                                                                    |
| Defendant ID:              |                                                                                                    |
| Defendant Name:            |                                                                                                    |
| Error Source:              | Select 🖌                                                                                                    |
| Case Details - <u>Add</u>  | New                                                                                                    |
| Check Details - <u>Ad</u>  | d New                                                                                                    |
| Member Details - <u>4</u>  | Add New                                                                                                    |
| Receipt Details - <u>A</u> | idd New                                                                                                    |
| Comments:                  |                                                                                                    |

#### All fields are required.

<u>Defendant ID</u> – Enter the PACSES member ID for the defendant that the receipt was posted to incorrectly. Please note that this field must be numeric and 10 digits in length.

<u>Defendant Name</u> – The name of the member that was entered in the defendant ID field.

<u>Error Source</u> – The name of the entity causing the misapplied receipt IE: employer, DRS, SCDU.

**Case Details** - Clicking on the link will display the following screen:

| Add Case Details |               |                 |  |  |  |  |
|------------------|---------------|-----------------|--|--|--|--|
| Case ID:         | Plaintiff ID: | Plaintiff Name: |  |  |  |  |
| Add              | Cancel        |                 |  |  |  |  |

#### All fields are required.

The case details are for the case(s) where money posted in error.

Case ID - PACSES case ID, must be nine (9) numerical digits.

<u>Plaintiff ID</u> – The PACSES member ID for the plaintiff, this must be ten (10) numerical digits.

<u>Plaintiff Name</u> - The name of the member that was entered in the plaintiff ID field.

<u>Add</u> - This will save all entered information and will navigate the user back to the Add Request screen.

**Note:** if the Case ID and Member ID fields are not populated with the correct number of digits the worker will receive an error message to check the length of the fields.

<u>Cancel</u> – This will close the "Add Case Details" box and return to the "Add Request" screen.

**Check Details** - This is not a required link to use on this type of request. However, if the check recipient that received the money in error returns the original SCDU check the information must be added to the request.

|           | Add Check Details |              |            |                 |               |  |
|-----------|-------------------|--------------|------------|-----------------|---------------|--|
| Check No: | Check Date        | Check Amount | Recipient: | Recipient Type: | Name on Check |  |
| Add       | Cancel            |              |            |                 |               |  |

#### All fields are required.

Check No. – The SCDU check number that is being returned.

<u>Check Date</u> – The date displayed on the SCDU check being returned.

Check Amount – The amount of the SCDU check being returned.

<u>Recipient</u> – This should be the check recipient ID from PACSES.

<u>Recipient Type</u> – This is a drop down menu and should be the check recipient type from PACSES.

<u>Name on Check</u> – This should be the check recipient name on the SCDU check that is being returned.

<u>Add</u> - This will save all entered information and will navigate the user back to the Add Request screen.

<u>Cancel</u> – This will close the "Add Check Details" box and return to the "Add Request" screen.

**Receipt Details** - This is a required field. Clicking on the Receipt Details link displays the following screen:

|                 | Add Receipt Details |                 |  |  |
|-----------------|---------------------|-----------------|--|--|
| Receipt Number: | Receipt Amt:        | Multiple Cases: |  |  |
| Add Cancel      |                     |                 |  |  |

#### All fields are required.

<u>Receipt Number</u> – This is the PACSES receipt number for the payment that was misapplied. The receipt number must be 20 characters long, which includes partial release suffixes.

<u>Receipt Amount</u> – This is the total amount of the receipt that was misapplied.

<u>Multiple Cases</u> – This is a Yes or No. If the receipt listed distributed to more than one case the field should be marked, yes.

<u>Add</u> – This saves all entered information and navigates the user back to the Add Request screen.

**Note:** if the Receipt Number is not populated with the correct number of digits, the worker will receive an error message to check the length of the fields.

<u>Cancel</u> – This will close the "Add Receipt Details" box and return to the "Add Request" screen.

**Member Details** – This is where the user should enter the information to have the receipts posted correctly. Clicking on the Member Details link will display the following screen:

|                                 | Add Member | Details |  |  |
|---------------------------------|------------|---------|--|--|
| Member ID: Member Name: Amount: |            |         |  |  |
| Add                             | Cancel     |         |  |  |
|                                 |            |         |  |  |

#### All fields are required.

<u>Member ID</u> – The PACSES member ID that the payment should have been posted. The member ID must be 10 numeric digits.

<u>Member Name</u> – The name of the member that was entered in the member ID field.

<u>Amount</u> – This should be the amount of the receipt that was misposted that should be posted to the member entered.

<u>Add</u> - This will save all entered information and will navigate the user back to the Add Request screen.

**Note:** if the Member ID field is not populated with the correct number of digits the worker will receive an error message to check the length of the fields.

<u>Cancel</u> – This will close the "Add Member Details" box and return to the "Add Request" screen.

**Comments** - This is a required field and is "free formed" text so the user can explain why the request is being submitted and where the money should be redirected.

After all the required information has been added to the Add Request screen the user should <u>ADD</u> the request.

Adding the request will assign the request number and will assign the request to the appropriate unit for processing. If all the required elements are not present on the request the user will receive an error message. See the screen print below.

#### **Add Request**

Enter the information for the new Request in the form below.

| Request Type:              | Misposting                                                                  |
|----------------------------|-----------------------------------------------------------------------------|
| Defendant ID:              |                                                                             |
| Defendant Name:            |                                                                             |
| Error Source:              | Select 💌                                                                    |
| Case Details - <u>Add</u>  | New                                                                         |
| Check Details - <u>Ad</u>  | d New Windows Internet Explorer                                             |
| Member Details - <u>A</u>  | Add New                                                                     |
| Receipt Details - <u>A</u> | dd New The Defendant ID field must be a ten digit number. Please try again. |
| Comments:                  | ОК                                                                          |
|                            |                                                                             |
|                            |                                                                             |
|                            | ×                                                                           |
| Add Cancel                 |                                                                             |

<u>Cancel</u> – This will be utilized if the user does not want to submit the request.

### Money to DHS

#### Add Request

Enter the information for the new Request in the form below.

| Request Type:                    | Money to DHS |
|----------------------------------|--------------|
| Defendant ID:                    |              |
| Defendant Name:                  |              |
| Case Details - <u>Add New</u>    |              |
| Receipt Details - <u>Add New</u> |              |
| Comments:                        |              |
|                                  | ^            |
|                                  |              |
|                                  |              |
|                                  |              |
|                                  | ×            |

#### All fields are required.

<u>Defendant ID</u> – The PACSES member ID for the defendant whose receipt needs to be redirected.

<u>Defendant Name</u> – The name of the member that was entered in the defendant ID field.

**Case Details** – Clicking on this link will display the following screen:

| Add Case Details |               |                 |  |
|------------------|---------------|-----------------|--|
| Case ID:         | Plaintiff ID: | Plaintiff Name: |  |
| Add              | Cancel        |                 |  |
|                  |               |                 |  |

#### All fields are required.

The case details are for the case(s), with the same payor, that need to be redirected to a new check recipient.

Case ID - PACSES case ID, must be nine (9) numerical digits.

<u>Plaintiff ID</u> – The PACSES member ID for the plaintiff, this must be ten (10) numerical digits.

Plaintiff Name - The name of the member entered in the Plaintiff ID field.

<u>Add</u> - This will save all entered information and will navigate the user back to the Add Request screen.

**Note:** if the Case ID and Member ID fields are not populated with the correct number of digits the worker will receive an error message to check the length of the fields.

<u>Cancel</u> – This will close the "Add Case Details" box and return to the "Add Request" screen.

**Receipt Details** - This is a required field. Clicking on the Receipt Details link displays the following screen:

|                 | Add Receipt Details |                             |                      |  |  |
|-----------------|---------------------|-----------------------------|----------------------|--|--|
| Receipt Number: | Receipt Amt:        | Multiple Cases:<br>Select 💌 | New Collection Date: |  |  |
| Add Cancel      |                     |                             |                      |  |  |

#### All fields are required

<u>Receipt Number</u> – This is the PACSES receipt number for the payment that needs to be redirected. The receipt number must be 20 characters long, which includes partial release suffixes.

<u>Receipt Amount</u> – This should be the total amount of the receipt that was distributed to DHS and needs to be redirected.

<u>Multiple Cases</u> – This is a Yes or No. If the receipt listed distributed to more than one case the field should be marked, yes.

<u>New Collection Date</u> – Check this box if the receipt requires a current collection date in order for it to distribute as requested.

<u>Add</u> - This will save all entered information and will navigate the user back to the Add Request screen.

**Note:** that if the Receipt Number is not populated with the correct number of digits, the worker will receive an error message to check the length of the fields.

**Comments** - This is a required field and is "free formed" text so the user can explain why the request is being submitted.

After all the required information has been added to the Add Request screen the user should <u>ADD</u> the request.

Adding the request will assign the request number and will assign the request to the appropriate unit for processing. If all the required elements are not present, the user will receive an error message and will need to complete all the required elements of the request.

If the user determines that the request should not be submitted, the Cancel button should be used so the request is not saved in the database.

### Offsets

#### Add Request

Enter the information for the new Request in the form below.

| Request   | Type:       | Offsets | ~ |  |
|-----------|-------------|---------|---|--|
| Defendar  | nt ID:      |         |   |  |
| Defendar  | nt Name:    |         |   |  |
| Offset Me | ember ID:   |         |   |  |
| Offset Me | ember Name: |         |   |  |
| Offset Ca | se ID:      |         |   |  |
| Offset An | nount:      |         |   |  |
| Comment   | ts:         |         |   |  |
|           |             |         |   |  |
|           |             |         |   |  |
|           |             |         |   |  |
|           |             |         |   |  |
|           |             |         |   |  |
| Add       | Cancel      |         |   |  |

#### All fields are required.

<u>Defendant ID</u> – The PACSES member ID for the defendant on the case that needs to have an offset manually adjusted.

<u>Defendant Name</u> – The name of the member that was entered in the defendant ID field.

<u>Offset Member ID</u> – The PACSES Member ID for the member that requires the manual offset adjustment.

<u>Offset Case ID</u> – The PACSES case ID that is requiring the manual offset adjustment.

Offset Amount – The amount that the offset should be adjusted.

**Comments** – In this section it should be detailed why the offset should be adjusted and if the adjustment should be an increase or decrease in the amount of the offset.

After all the required information has been added to the Add Request screen the user should <u>ADD</u> the request.

Adding the request will assign the request number and will assign the request to the appropriate unit for processing. If all the required elements are not present, the user will receive an error message and will need to complete all the required elements of the request.

If the user determines that the request should not be submitted, the Cancel button should be used so the request is not saved in the database.

### **OSPR**

#### **Add Request**

Enter the information for the new Request in the form below.

| Request   | Type:              | OSPR 🗹    |
|-----------|--------------------|-----------|
| Defendar  | nt ID:             |           |
| Defendar  | nt Name:           |           |
| Case Det  | tails - <u>Add</u> | New       |
| Receipt I | Details - <u>A</u> | dd New    |
| Comment   | ts:                |           |
|           |                    |           |
|           |                    |           |
|           |                    |           |
|           |                    |           |
|           |                    |           |
|           |                    | <u>``</u> |
| Add       | Cancel             |           |

#### All fields are required.

<u>Defendant ID</u> – The PACSES member ID for the defendant whose receipt needs to be redirected.

<u>Defendant Name</u> – The name of the member that was entered in the defendant ID field.

**Case Details** – Clicking on this link will display the following screen:

| Add Case Details |               |                 |  |
|------------------|---------------|-----------------|--|
| Case ID:         | Plaintiff ID: | Plaintiff Name: |  |
| Add              | Cancel        |                 |  |
|                  |               |                 |  |

#### All fields are required.

The case details are for the case(s), with the same payor, that need to be redirected to a new check recipient.

Case ID - PACSES case ID, must be nine (9) numerical digits.

<u>Plaintiff ID</u> – The PACSES member ID for the plaintiff, this must be ten (10) numerical digits.

Plaintiff Name - The name of the member entered in the Plaintiff ID field.

<u>Add</u> - This will save all entered information and will navigate the user back to the Add Request screen.

**Note:** if the Case ID and Member ID fields are not populated with the correct number of digits the worker will receive an error message to check the length of the fields.

<u>Cancel</u> – This will close the "Add Case Details" box and return to the "Add Request" screen.

**<u>Receipt Details</u>** - This is a required field. Clicking on the Receipt Details link displays the following screen:

|                 | Add Receipt Details                                                          |  |  |  |
|-----------------|------------------------------------------------------------------------------|--|--|--|
| Receipt Number: | Receipt Amt:       Multiple Cases:       New Collection Date:         Select |  |  |  |
| Add Cancel      |                                                                              |  |  |  |
|                 |                                                                              |  |  |  |

#### All fields are required.

<u>Receipt Number</u> – This is the PACSES receipt number for the payment that needs to be redirected. FXU will enter all zeros for the receipt number. The county will supply the receipt number/s in the comment section that pertains to the returned funds from the other state.

<u>Receipt Amount</u> – FXU enters \$0.00 as the information is contained in the comment section

<u>Multiple Cases</u> – This requires a Yes or No. If the receipt listed distributed to more than one case the field should be marked, yes.

<u>New Collection Date</u> – FXU does not check this box – it is the counties responsibility to indicate if a current collection date is necessary and provide in the comment section.

<u>Add</u> - This will save all entered information and will navigate the user back to the Add Request screen.

**Note:** if the Receipt Number is not populated with the correct number of digits, the worker will receive an error message to check the length of the fields.

<u>Cancel</u> – This will close the "Add Receipt Details" box and return to the "Add Request" screen.

**Comments** - This is a required field and is "free formed" text so the user can explain why the request is being submitted.

After all the required information has been added to the Add Request screen the user should <u>ADD</u> the request.

Adding the request will assign the request number and will assign the request to the appropriate unit for processing. If all the required elements are not present, the user will receive an error message and will need to complete all the required elements of the request.

If the user determines that the request should not be submitted, the Cancel button should be used so the request is not saved in the database.

### **Post Unidentified – County or FXU User**

A County or FXU User will see the following information for the Post Unidentified Requests. A SCDU user will see a different set of information which will be explained in the second set of screens.

#### Add Request

Enter the information for the new Request in the form below.

| Request Type:                | Post Unidentified |
|------------------------------|-------------------|
| PACSES Receipt No:           |                   |
| Posting Member ID:           |                   |
| Receipt Type:                | Select            |
| Check Details - <u>Add M</u> | <u>Vew</u>        |
| Comments:                    |                   |
|                              |                   |
|                              |                   |
|                              |                   |
|                              |                   |
|                              |                   |
|                              |                   |
| Add Cancel                   |                   |

#### All fields are required.

<u>PACSES Receipt No.</u> – The receipt number that the county identified in PACSES should be populated in this field. This should be 20 digits in length which includes the partial release suffixes.

<u>Posting Member ID</u> – The PACSES member ID of the payor whom the unidentified receipt should be posted.

<u>Receipt Type</u> – Select from the drop down box whether the receipt is on suspense or an OTC entry that requires identification.

**Check Details** - This is a required field. Clicking on the Check Details link displays the following screen:

| Add Check Details |              |             |                     |                 |  |
|-------------------|--------------|-------------|---------------------|-----------------|--|
| Check No:         | Cleared Date | Payment Amt | Payment Source Name | Payment Source: |  |

#### All fields are required.

<u>Check No</u> – The check number that was sent to SCDU by the payor. This is <u>not</u> the SCDU check number.

<u>Check Cleared Date</u> – The date the check sent by the payor cleared the payor's bank.

Payment Amount – The amount of the check sent to SCDU.

Payment Source Name – The name on the check sent to SCDU.

<u>Payment Source</u> – The source of the payment from the payor. (i.e. employer, money order, personal check etc.)

<u>Add</u> - This will save all entered information and will navigate the user back to the Add Request screen.

**Note:** if the Case ID and Member ID fields are not populated with the correct number of digits the worker will receive an error message to check the length of the fields.

<u>Cancel</u> – This will close the "Add Check Details" box and return to the "Add Request" screen.

**Comments** - This is a required field and is "free formed" text so the user can explain why the request is being submitted.

After all the required information has been added to the Add Request screen the user should <u>ADD</u> the request.

Adding the request will assign the request number and will assign the request to the appropriate unit for processing. If all the required elements are not present,

the user will receive an error message and will need to complete all the required elements of the request.

If the user determines that the request should not be submitted, the Cancel button should be used so the request is not saved in the database.

### Post Unidentified – SCDU User

The following screen should be used by the SCDU user to enter a Post Unidentified Request.

#### **Add Request**

Enter the information for the new Request in the form below.

| Request Type:                | Post Unidentified 💌 |
|------------------------------|---------------------|
| SCDU Batch No:               |                     |
| SCDU Batch Date:             |                     |
| Posting Member ID:           |                     |
| Receipt Type:                | Select 🗸            |
| Check Details - <u>Add I</u> | New                 |
| Comments:                    |                     |
|                              |                     |
|                              |                     |
|                              |                     |
|                              |                     |
|                              |                     |
|                              |                     |
| Add Cancel                   |                     |

#### All fields are required.

<u>SCDU Batch No</u> – The SCDU batch number of the unidentified payment.

<u>SCDU Batch Date</u> – The date of the SCDU batch number of the unidentified payment.

<u>Posting Member ID</u> – The PACSES member ID of the payor whom the unidentified receipt should be posted.

<u>Receipt Type</u> – Select from the drop down box whether the receipt is on suspense or an OTC entry that requires identification.

**Check Details** - This is a required field. Clicking on the Check Details link displays the following screen:

| Add Check Details |              |             |                     |                           |  |
|-------------------|--------------|-------------|---------------------|---------------------------|--|
| Check No:         | Cleared Date | Payment Amt | Payment Source Name | Payment Source:<br>Select |  |
|                   |              |             |                     |                           |  |

#### All fields are required.

<u>Check No</u> – The check number that was sent to SCDU by the payor. This is <u>not</u> the SCDU check number.

<u>Check Cleared Date</u> – The date the check sent by the payor cleared the payor's bank.

Payment Amount – The amount of the check sent to SCDU.

Payment Source Name – The name on the check sent to SCDU.

<u>Payment Source</u> – The source of the payment from the payor. (i.e. employer, money order, personal check etc.)

<u>Add</u> - This will save all entered information and will navigate the user back to the Add Request screen.

**Note:** if the Case ID and Member ID fields are not populated with the correct number of digits the worker will receive an error message to check the length of the fields.

<u>Cancel</u> – This will close the "Add Check Details" box and return to the "Add Request" screen.

**Comments** - This is a required field and is "free formed" text so the user can explain why the request is being submitted.

After all the required information has been added to the Add Request screen the user should <u>ADD</u> the request.

Adding the request will assign the request number and will assign the request to the appropriate unit for processing. If all the required elements are not present, the user will receive an error message and will need to complete all the required elements of the request.

If the user determines that the request should not be submitted, the Cancel button should be used so the request is not saved in the database.

### **Undistributed Receipt**

#### **Add Request**

Enter the information for the new Request in the form below.

| Request Type:            | Undistributed Receipt                                                                                                 |
|--------------------------|----------------------------------------------------------------------------------------------------|
| Defendant ID:            |                                                                                                    |
| Defendant Name:          |                                                                                                    |
| Case Details - <u>Ad</u> | d New                                                                                                    |
| Receipt Details -        | Add New                                                                                                    |
| Comments:                |                                                                                                    |
|                          |                                                                                                    |
|                          |                                                                                                    |
|                          |                                                                                                    |
|                          |                                                                                                    |
|                          |                                                                                                    |
|                          |                                                                                                    |
| Add Cance                | al <b>second second second second second second second second second second second second second second second se</b> |

#### All fields are required.

<u>Defendant ID</u> –The PACSES member ID for the defendant whose receipt needs to be redirected or updated with a current collection date.

<u>Defendant Name</u> – The name of the member that was entered in the defendant ID field.

**Case Details** – Clicking on this link will display the following screen:

| Add Case Details |               |                 |  |  |  |
|------------------|---------------|-----------------|--|--|--|
| Case ID:         | Plaintiff ID: | Plaintiff Name: |  |  |  |
| Add              | Cancel        |                 |  |  |  |
|                  |               |                 |  |  |  |

#### All fields are required.

The case details are for the case(s), with the same payor, that need to be redirected to a new check recipient.

Case ID - PACSES case ID, must be nine (9) numerical digits.

<u>Plaintiff ID</u> – The PACSES member ID for the plaintiff, this must be ten (10) numerical digits.

Plaintiff Name - The name of the member entered in the Plaintiff ID field.

<u>Add</u> - This will save all entered information and will navigate the user back to the Add Request screen.

**Note:** if the Case ID and Member ID fields are not populated with the correct number of digits the worker will receive an error message to check the length of the fields.

<u>Cancel</u> – This will close the "Add Case Details" box and return to the "Add Request" screen.

**Receipt Details** - This is a required field. Clicking on the Receipt Details link displays the following screen:

| Add Receipt Details |              |                             |                      |                   |  |  |
|---------------------|--------------|-----------------------------|----------------------|-------------------|--|--|
| Receipt Number:     | Receipt Amt: | Multiple Cases:<br>Select 💌 | New Collection Date: | Receipt Location: |  |  |
| Add Cancel          |              |                             |                      |                   |  |  |

#### All fields are required.

<u>Receipt Number</u> – This is the PACSES receipt number for the payment that needs to be redirected or updated with a current collection date. The receipt number must be 20 characters long, which includes partial release suffixes.

<u>Receipt Amount</u> – This should be the total amount of the receipt that needs to be redirected or updated with a current collection date.

<u>Multiple Cases</u> – This requires a Yes or No. If the receipt listed distributed to more than one case the field should be marked, yes.

<u>New Collection Date</u> – Check this box if the receipt requires a current collection date in order for it to distribute.

<u>Receipt Location</u> – Choose the appropriate current receipt location from the drop down box IE: NDST, HRCT etc.

Add - This will save all information entered and will navigate the user back to the Add Request screen. It is important to note that if the Receipt Number is not populated with the correct number of digits, the worker will receive an error message to check the length of the fields.

<u>Cancel</u> – This will close the "Add Receipt Details" box and return to the "Add Request" screen.

**Comments** - This is a required field and is "free formed" text so the user can explain why the request is being submitted.

After all the required information has been added to the Add Request screen the user should <u>ADD</u> the request.

Adding the request will assign the request number and will assign the request to the appropriate unit for processing. If all the required elements are not present, the user will receive an error message and will need to complete all the required elements of the request.

If the user determines that the request should not be submitted, the Cancel button should be used so the request is not saved in the database.

### Void and Reissue

| Request Type:                  | Void and Reissue |
|--------------------------------|------------------|
| SPR Form Received: Select 🗸    |                  |
| Check Details - <u>Add New</u> |                  |
| Comments:                      |                  |
|                                |                  |
|                                |                  |
|                                |                  |
|                                |                  |
|                                | ~                |

#### All fields are required.

**SPR Form Received** – This is a drop down menu that will either be Yes or No

Check Details - This is a required link on this type of request.

| Add Check Details |            |              |                                         |   |               |  |
|-------------------|------------|--------------|-----------------------------------------|---|---------------|--|
| Check No:         | Check Date | Check Amount | Recipient:<br>Recipient Type:<br>Select | ~ | Name on Check |  |
| Add Cancel        |            |              |                                         |   |               |  |

#### All fields are required.

<u>Check No.</u> – The SCDU check number that is being returned.

<u>Check Date</u> – The date displayed on the SCDU check being returned.

<u>Check Amount</u> – The amount of the SCDU check being returned.

<u>Recipient</u> – This should be the check recipient ID from PACSES.

<u>Recipient Type</u> – This is a drop down menu and should be the check recipient type from PACSES.

<u>Name on Check</u> – This should be the check recipient name on the SCDU check that is being returned.

Add - This will save all entered information and will navigate the user back to the Add Request screen.

<u>Cancel</u> – This will close the "Add Check Details" box and return to the "Add Request" screen.

**Comments -** This is a required field and is "free formed" text so the user can explain why the request is being submitted.

After all the required information has been added to the Add Request screen the user should <u>ADD</u> the request.

Adding the request will assign the request number and will assign the request to the appropriate unit for processing. If all the required elements are not present, the user will receive an error message and will need to complete all the required elements of the request.

If the user determines that the request should not be submitted, the Cancel button should be used so the request is not saved in the database.

### **Other Actions Available**

After the request is submitted, a user may find it necessary to either cancel the request or add additional comments to the request. This can be accomplished by finding the appropriate request number using the search function under the process request function. When the request is located, the user should click on the request number; this will display all the information for the request. At the top of the screen the user will see the <u>Add Comments</u>, <u>Change Status</u>, <u>Reassign</u> <u>Request</u>, and <u>Add Processing Comments</u>. Only the actions that are underlined can be performed by the user. The security profile of the user determines what action can be taken by the user. Either the user, who originally submitted the request has the request assigned to them for processing or a supervisor (FXU, BCSE and SCDU) can utilize these functions.

| Request Detail for #177                                           |               |               |                       |  |  |  |  |
|-------------------------------------------------------------------|---------------|---------------|-----------------------|--|--|--|--|
| Add Comment Change Status Reassign Request Add Processing Comment |               |               |                       |  |  |  |  |
| Request Type:                                                     | Misposting    | Creator:      | Brett Landis          |  |  |  |  |
| Defendant ID:                                                     | 1234567879    | County:       | N/A                   |  |  |  |  |
| Defendant Name:                                                   | Test J. Smith | Status:       | Open                  |  |  |  |  |
| Error Source:                                                     | DRS           | Assigned To:  | Brett Landis          |  |  |  |  |
|                                                                   |               | Request Date: | 3/30/2011 2:27:32 PM  |  |  |  |  |
|                                                                   |               | Due Date:     | 3/30/2011 12:00:00 AM |  |  |  |  |

Add Comments – This option can be used when the user wants to add additional instructions to the request. Only the requestor or the user who the request is assigned to for processing can add comments to the request.

| Add Comment        |   |
|--------------------|---|
| Comment:           | > |
|                    | X |
| Add Comment Cancel |   |

If the user tries to Add Comment without any information, an error message will be displayed. After the comment is added the user should use the Add Comment button and is taken back to the Request Details screen. If the user entered the Add Comments field in error the Cancel button should be used to exit the field without adding comments.

**Change Status**- A county user can use this function to cancel a request that was submitted by them or appeal a request that has been denied. FXU, BCSE and SCDU users can use this function to complete, cancel, or deny a request.

|                     | Change Status |   |
|---------------------|---------------|---|
| Status:<br>Comment: |               | < |
| Change Status       | Cancel        |   |

When a status is being changed on this screen comments must also be added. Without adding comments the user will not be able to save the status change. If the change status screen is entered in error, the Cancel button should be used to exit the screen without changing the status. **Reassign Request** – FXU, BCSE and SCDU users will utilize this function to assign a request to another unit for processing. County users can only reassign a request that has been assigned back to them for additional information.

| Reassign Request                                 |   |
|--------------------------------------------------|---|
| User:<br>Action Due By:<br>4/13/2011<br>Comment: |   |
| Reassign Cancel                                  | ~ |

When a request is being reassigned to another unit the action due by date will automatically default to the current date but can be overridden by the user. The user must select a user in the Assigned To field and also add comments to the request before the system will save the comments and reassignment. If all fields are not populated an error message will be received notifying the user that all information is required. If the Reassign Request is entered in error the cancel button will navigate the user back to the Request Details. Add Processing Comments – This option can be used when a BCSE or FXR user wants to add additional instructions to the request that only BCSE or FXR users can see.

| Add Processing Comment        |    |
|-------------------------------|----|
| Processing Comment:           |    |
| Add Processing Comment Cancel | ×. |

If the user tries to Add Processing Comment without any information, an error message will be displayed. After the comment is added the user should use the Add Processing Comment button and is taken back to the Request Details screen. If the user entered the Add Comments field in error the Cancel button should be used to exit the field without adding comments.